# brother

# Windows Vista<sup>®</sup>/Windows<sup>®</sup> 7 asennusopas

Laite on asetettava käyttövalmiiksi ja sen ohjain on asennettava ennen laitteen käyttöä. Ohjeet löydät pika-asennusoppaasta sekä tästä Windows Vista<sup>®</sup>/Windows<sup>®</sup> 7 -asennusoppaasta.

# Vaihe 1 Laitteen asettaminen käyttökuntoon

Seuraa ensin pika-asennusoppaan Vaihe 1 Laitteen asettaminen käyttökuntoon vaiheita. Palaa sitten tämän asennusoppaan kohtaan Vaihe 2 Ohjainten ja ohjelmien asentaminen.

# Vaihe 2 Ohjainten ja ohjelmien asentaminen

Seuraa tässä Windows Vista<sup>®</sup>/Windows<sup>®</sup> 7 -asennusoppaassa olevia asennusohjeita.

# Asennus on valmis!

Säilytä pika-asennusopas, Windows Vista<sup>®</sup>/Windows<sup>®</sup> 7 -asennusopas ja mukana toimitettu CD-ROM paikassa, jossa ne ovat aina helposti saatavilla.

# Oppaassa käytetyt merkinnät

| Sopimaton asetus                         | Vinkki                                   | <b>Q</b><br>Pika-asennusopas             |
|------------------------------------------|------------------------------------------|------------------------------------------|
| Sopimaton asetus varoittaa sellaisista   | Sopimaton asetus varoittaa sellaisista   | Sopimaton asetus varoittaa sellaisista   |
| laitteista ja toiminnoista, joita ei voi | laitteista ja toiminnoista, joita ei voi | laitteista ja toiminnoista, joita ei voi |
| käyttää tämän laitteen kanssa.           | käyttää tämän laitteen kanssa.           | käyttää tämän laitteen kanssa.           |

# Ennen aloittamista

| Ennen tämän oppaan käyttöä                                                                 | 2 |
|--------------------------------------------------------------------------------------------|---|
| Laitteen mukana toimitettu Windows Vista <sup>®</sup> /Windows <sup>®</sup> 7 CD-ROM -levy | 2 |

# Ohjaimen ja ohjelmiston asentaminen

| USB-liitännän käyttäjät                      | 4 |
|----------------------------------------------|---|
| Laitteen kytkeminen tietokoneeseen           | 6 |
| Verkkoliitännän käyttäjille (vain MFC-7225N) | 8 |

# Verkkokäyttäjät

| BRAdmin Light -apuohjelma1                                                                     | 1 |
|------------------------------------------------------------------------------------------------|---|
| BRAdmin Light -määritysapuohjelman asennus1                                                    | 1 |
| IP-osoitteen, aliverkon peitteen ja yhdyskäytävän määritys BRAdmin Light -apuohjelman avulla 1 | 2 |

# Muita tietoja

| ScanSoft™ PaperPort™ 11SE ja NUANCEN™ tekstintunnistus                                    | 13 |
|-------------------------------------------------------------------------------------------|----|
| Tietokonevaatimukset                                                                      | 14 |
| Tietoja Tilan valvonta -ohjelmasta Windows <sup>®</sup> 7 -käyttöjärjestelmän käyttäjille | 14 |

# Ennen tämän oppaan käyttöä

Tämä opas on tarkoitettu ainoastaan Windows Vistan<sup>®</sup>/Windows<sup>®</sup> 7 käyttäjille. Tämä asennusopas kertoo kuinka asennetaan MFC-Pro Suite -ohjelma ja Windows Vista<sup>®</sup>/Windows<sup>®</sup> 7 monitoimiohjaimet, sekä antaa hyödyllistä tietoa Windows Vista<sup>®</sup>/Windows<sup>®</sup> 7 -käyttöjärjestelmästä. Ennen ohjainten ja ohjelmien asentamista. noudata pika-asennusoppaan vaiheita kohdissa **Ennen käyttöönottoa** ja **VAIHE 1 Laitteen asettaminen käyttökuntoon**. Suoritettuasi nämä alkuasetukset, seuraa tässä oppaassa annettuja ohjeita asentaaksesi MFL-Pro Suiten ja ajurit. Pika-asennusoppaasta saat lisätietoja laitteesta.

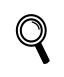

Tutustu ensin pika-asennusoppaaseen.

# Laitteen mukana toimitettu Windows Vista $^{\mathbb{R}}$ /Windows $^{\mathbb{R}}$ 7 CD-ROM -levy

Alla olevat tiedot löytyvät Windows Vista<sup>®</sup>/Windows<sup>®</sup> 7 CD-ROM -levyltä. Valikot saattavat olla erilaisia eri laitteissa ja käyttöjärjestelmissä.

| Ø Macromedia Flash Player 8                       |                                  |
|---------------------------------------------------|----------------------------------|
|                                                   | brother                          |
| Ylävalikko                                        | /                                |
| Ylävalikko                                        |                                  |
|                                                   | Asenna MFL-Pro Suite             |
|                                                   | Asenna muut ohjaimet/apuohjelmat |
|                                                   | Käyttöopas                       |
|                                                   | / Internet-rekisteröinti         |
|                                                   | 5 Brother Solutions Center       |
|                                                   | Tarviketietoja                   |
|                                                   | Korjaa MFL-Pro Suite             |
| © 2001-2007 Brother industries. Ltd. All rights r | eserved > Edellinen * Lopeta     |

### 🌍 Asenna MFL-Pro Suite

Voit asentaa MFL-Pro Suite -ohjelmiston ja monitoimiohjaimet.

#### 🎯 Asenna muut ohjaimet/apuohjelmat

Voit asentaa muita MFL-Pro Suite -apuohjelmia. Voit myös asentaa ilman ScanSoft™ PaperPort™ 11SE ja NUANCEn tekstintunnistus -ohjelmistoa tai voit asentaa pelkän tulostinohjaimen.

#### 📰 Käyttöopas

Voit lukea ohjelmiston käyttöopasta ja verkkokäyttäjän opasta (saatavana ainoastaan niille malleille, joissa on sisäänrakennettu verkkoliitäntä). Ohjelmiston käyttöopas sisältää ohjeita ominaisuuksista, jotka ovat saatavina laitteen ollessa kytkettynä tietokoneeseen. (esim. tulostusta ja skannausta koskevat yksityiskohdat)

#### 🖊 Internet-rekisteröinti

Rekisteröi laite Brother-tuotteiden rekisteröintisivuilla.

#### 🥑 Brother Solutions Center

Brother Solutions Centeristä saat vastauksia usein esitettyihin kysymyksiin (FAQ), käyttöoppaita, ohjainpäivityksiä sekä vinkkejä laitteen käyttöä varten. (Tarvitaan Internet-yhteys)

#### <u> Tarviketietoja</u>

Tietoa alkuperäisistä/aidoista Brother-tarvikkeista on saatavana WWW-sivustollamme osoitteessa <u>http://www.brother.com/original/</u>

#### 🛨 Korjaa MFL-Pro Suite (vain USB)

Mikäli MFL-Pro Suite -ohjelman asennuksen aikana tapahtui virhe, käytä tätä vaihtoehtoa MFL-Pro Suite - ohjelman automaattiseen korjaamiseen ja uudelleen asentamiseen.

# Vaihe 2 Ohjainten ja ohjelmien asentaminen

Suorita haluamasi liitäntä tällä sivulla annettuja ohjeita noudattaen. Löydät uusimmat ohjaimet, käyttöoppaat ja yleisimpien ongelmien ratkaisut saat Brother Solutions Centeristä, jonne pääset suoraan CD-ROMilta, ohjaimelta tai menemällä osoitteeseen <u>http://solutions.brother.com/</u>.

## Windows®

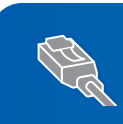

Verkkoliitännän käyttäjille (vain MFC-7225N) ...... 8

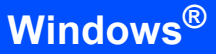

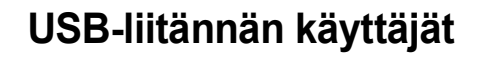

#### 🚫 Sopimaton asetus

ÄLÄ kytke liitäntäkaapelia. Liitäntäkaapeli kytketään ohjaimen asennuksen yhteydessä.

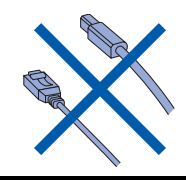

#### Tärkeää

Varmista, että olet suorittanut loppuun pikaasennusoppaan kohdassa VAIHE 1 Laitteen asettaminen käyttökuntoon annetut ohjeet.

## 🖉 Vinkki

Sulje kaikki käynnissä olevat sovellukset ennen kuin asennat MFL-Pro Suite -ohjelman.

# Ohjaimen asennus ja laitteen kytkeminen tietokoneeseen

1

Irrota laite pistokkeesta ja tietokoneesta, jos liitäntäkaapeli on jo kytketty.

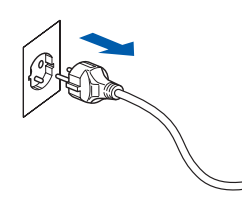

- Käynnistä tietokone. (Sinun on kirjauduttava sisään järjestelmänvalvojan oikeuksin.)
- 3 Aseta mukana toimitettu Windows Vista<sup>®</sup>/ Windows<sup>®</sup> 7 CD-ROM -levy tietokoneesi CD-ROM -asemaan.

Jos näyttöön tulee malliluettelo, valitse oma laitteesi. Jos näyttöön tulee kielivalintaikkuna, valitse Suomi.

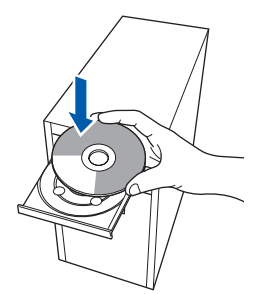

# 4 CD

CD-ROMin päävalikko tulee näkyviin. Napsauta **Asenna MFL-Pro Suite**.

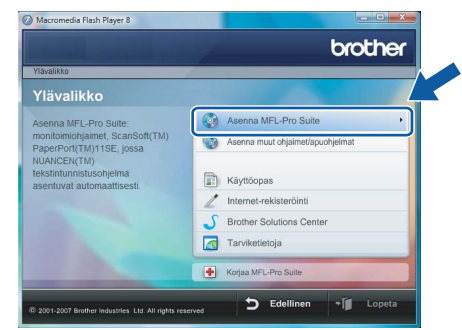

Jos tämä ikkuna ei avaudu, siirry Windows<sup>®</sup>-Resurssienhallintaan ja suorita Brother CD-ROM-levyn juurihakemistosta ohjelma **start.exe**.

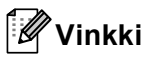

5

Windows Vista<sup>®</sup> -käyttöjärjestelmän käyttäjille: Jos **Käyttäjätilien valvonta** -ikkuna tulee näkyviin, napsauta **Salli**.

| Käyttäjätilien valvonta 🛛 🔊                                                                       |
|---------------------------------------------------------------------------------------------------|
| 🚺 Tunnistamaton ohjelma haluaa käyttää tietokonetta                                               |
| Ālā suorita ohjelmaa, jos et tiedā mistā se on perāisin tai jos et ole<br>kāyttānyt sitā aiemmin. |
| Inst32.exe<br>Tunnistamaton julkaisija                                                            |
| Peruuta<br>En tiedă, mistă tămă ohjelma on perăisin Virgunilă on tarkoitus<br>tehdă.              |
| Salli<br>Luotan tähän ohjelmaan. Tiedän, mistä se on peräisin tai olen<br>käyttänyt sitä aiemmin. |
| ⊙ Tie <u>d</u> ot                                                                                 |
| Käyttäjätilien valvonta auttaa estämään luvattomat muutokset<br>tietokoneeseen.                   |

Windows<sup>®</sup> 7 -käyttöjärjestelmän käyttäjille: Jos **Käyttäjätilien valvonta** -ikkuna tulee näkyviin, napsauta **Kyllä**.

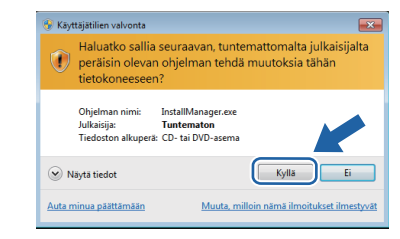

Lue ja hyväksy ScanSoft™ PaperPort™ 11SE -lisenssisopimus napsauttamalla **Kyllä**.

| aperPort(TM) 11SE                                                                                                    |      |
|----------------------------------------------------------------------------------------------------|------|
| Käyttöoikeussopimus                                                                                                    |      |
| Lue huolellisesti seuraava käyttööikeussopimus.                                                                                                    |      |
| Paina PAGE DOWN -näppäintä nähdäksesi sopimuksen loppuosan.                                                                                                    |      |
| Nuance Communications, Inc.                                                                                                    | ^    |
| END-USER LICENSE AGREEMENT                                                                                                    |      |
| The software and materials provided with this appearent are licensed, not vold, and see<br>worklefe for use only under het terms of this issues appreciated. Heave read this<br>agreement centrally, By downleading, installing, copying, or otherwise using the software,<br>you agree to be down by the terms may condition of this agreement and become a party<br>to this agreement. If you do not agree with all of the terms and condition of this<br>agreement, for all downlead, mails, our otherwise use the otherware. |      |
| Hyväksytkö edellisen käyttööikeussopinuksen? Jos valitset Ei, asennus lopetetaan Jasentaa PapeiPort[TM] 11SE ohjelman, sinun on hyväksyttävä tämä sopimus                                                                                                    | voit |
| Ei Ei                                                                                                    |      |

# Ohjaimen ja ohjelmiston asentaminen

- ScanSoft™ PaperPort™ 11SE -ohjelman asennus käynnistyy automaattisesti ja sitä seuraa MFL-Pro Suiten asennus.
- 7 Kun Brother MFL-Pro Suite -ohjelmiston lisenssisopimusikkuna ilmestyy, napsauta Kyllä, jos hyväksyt ohjelmiston lisenssisopimuksen.

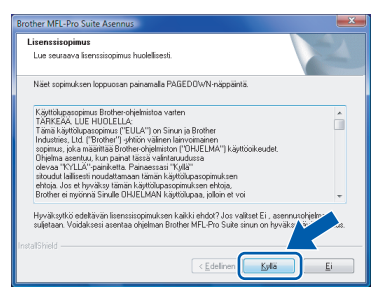

3 Jos tämä ikkuna ilmestyy, valitse Paikallinen liitäntä, ja napsauta sitten Seuraava. Asennus jatkuu.

| Brother MFL-Pro Suite Asennus<br>Yhteystyyppi                                |                                         |
|------------------------------------------------------------------------------|-----------------------------------------|
| Valitse käyttötarkoitusta parhaiten vast<br>asennustyyppiä.                  | aava asennustyyppiä.Napsauta haluamaasi |
| <ul> <li>Paikelinen litäntä<br/>(USB)</li> <li>Mukautettu asennus</li> </ul> |                                         |
| 🕐 Verkkoymeys                                                                |                                         |
|                                                                              | < Edelinen                              |

Jos tämä ikkuna ilmestyy, valitse **Normaali**, ja napsauta sitten **Seuraava**. Asennus jatkuu.

| Brother MFL-Pro Suite                    | Asennus                                                                          |
|------------------------------------------|----------------------------------------------------------------------------------|
| Asennustapa                              |                                                                                  |
| Valitse käyttötarkoi<br>Napsauta haluama | usta parhaiten västaava aselustyyppi.<br>si asennustapaa.                        |
| <ul> <li>Normaai</li> </ul>              | Olyjelma asernetaan yleisimmillä osiolla. Suositellaan useimmille<br>käyttäjile. |
| i Mukautettu                             | Voit itse valta asernettavat osist. Suositellaan edistynelle käyttäjille.        |
|                                          | < Edelinen                                                                       |

## 🖉 Vinkki

Jos tämä ikkuna ilmestyy, valitse valintaruutu ja saata asennus loppuun napsauttamalla **Asenna**.

| • 1 | Vindowsin suojaus 🛛 🔁                                                                                                    |
|-----|----------------------------------------------------------------------------------------------------|
| Ha  | luatko asentaa tämän laiteohjelmiston?                                                                                                    |
|     | 🚙 Nimi: Brother Tulostimet<br>Julkaisija: Brother Industries, Itd.                                                                                          |
| V   | Luota aina tämän julkaisija (Brother Industries, ltd.) Alä agenna Alä agenna                                                                                |
| ۲   | On suositeltavaa asentaa vain luotettavien julkaisijoiden ohjainohjelmistoja. <u>Miten tiedän, minkä</u><br>laitteen ohjelmiston voi asentaa turvallisesti? |

- 9
  - Kun tämä ikkuna ilmestyy, mene seuraavaan vaiheeseen.

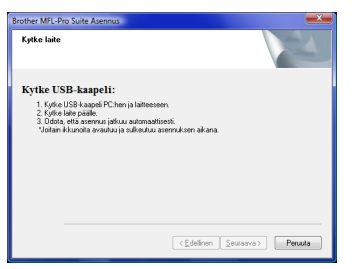

**10** Siirry mallisi mukaiselle sivulle kohtaan "Laitteen kytkeminen tietokoneeseen".

| Mallinumero         | Sivunumero |
|---------------------|------------|
| MFC-7220, MFC-7225N | sivu 6     |
| MFC-3360C           | sivu 7     |

### Laitteen kytkeminen tietokoneeseen

MFC-7220 ja MFC-7225N (Piirrokset esittävät mallia MFC-7225N.)

Kytke USB-kaapeli tietokoneeseen ja sitten laitteeseen.

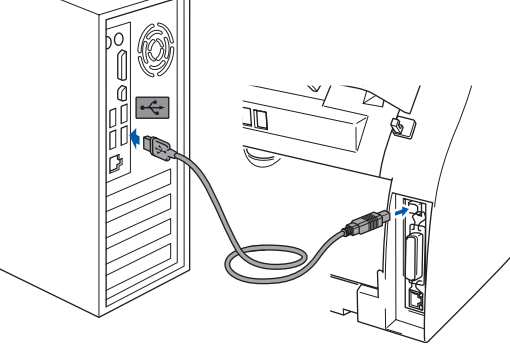

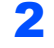

1

Kytke virtajohto ja käynnistä laite.

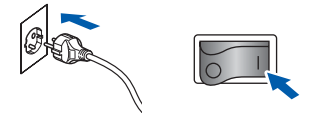

Brotherin ohjainten asennus käynnistyy automaattisesti. Asennuksen ikkunat tulevat näkyviin perätysten; odota hetki.

#### Sopimaton asetus

ÄLÄ yritä peruuttaa mitään ikkunoita tämän asennuksen aikana.

3

Kun näyttöön ilmestyy **Internet-rekisteröinti** - ikkuna, tee valintasi ja noudata näytöllä olevia ohjeita.

Kun rekisteröityminen on valmis, palaa tähän ikkunaan sulkemalla Web-selain.

Valitse sitten Seuraava.

| Internet-rekisteröinti                                                                                                    | 4                                                                                                    |
|----------------------------------------------------------------------------------------------------|----------------------------------------------------------------------------------------------------|
| Valitse yritys, johon hakust rekisteröityä ja nag<br>laitteesi valitsemala Broher, rekisteröityä ryö, ry<br>Nuance(TM), Jollet hakus rekisteröityä ryö, ry | ssauta Seuraava päiriketta. Rekisteröi<br>Pont(TM) 115E -ohjelmisto valksemalla<br>apsouta Seuraava. |
| Brother-rekisteröinti                                                                                                    |                                                                                                    |
| Nuance(TM) rekisteröinti                                                                                                    |                                                                                                    |
|                                                                                                    | <edelinen seutaava=""> Peruuta</edelinen>                                                            |

Käynnistä tietokone uudelleen napsauttamalla Valmis. Kun tietokone käynnistyy uudelleen, sinun on kirjauduttava sisään Järjestelmävalvojan käyttöoikeuksin.

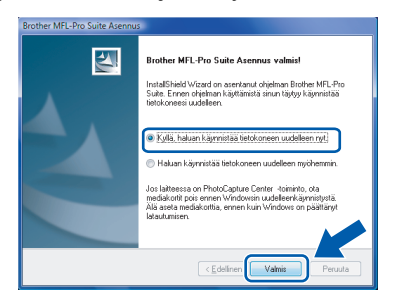

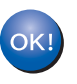

4

MFL-Pro Suiten asennus on suoritettu loppuun.

## 🖉 Vinkki

MFL-Pro Suite -ohjelmistoon kuuluu verkkotulostinohjain, verkkoskanneriohjain, Brother ControlCenter3, ScanSoft™ PaperPort™ 11SE.

ScanSoft™ PaperPort™ 11SE on asiakirjojen hallintasovellus, jolla skannataan ja katsellaan asiakirjoja.

#### MFC-3360C

1 Kytke USB-kaapeli USB-liitäntään, jossa on -symboli. USB-liitäntä sijaitsee lähellä kuulokkeen liitäntää alla olevan kuvan osoittamassa kohdassa.

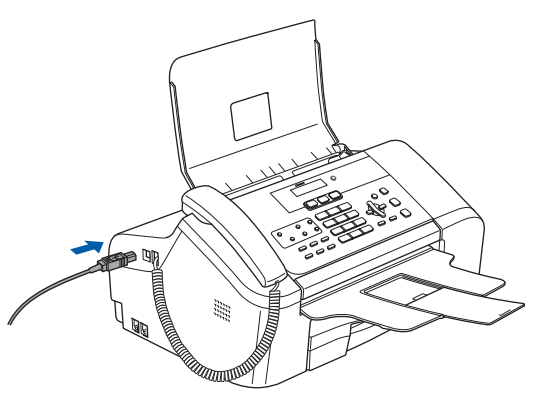

Kytke USB-kaapeli tietokoneeseen.

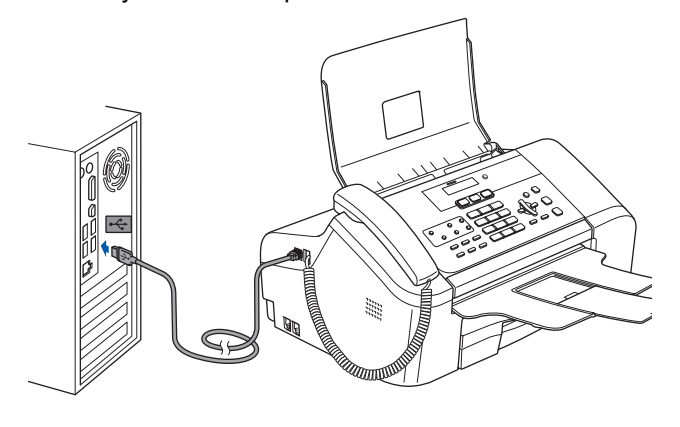

### Sopimaton asetus

- ÄLÄ kytke laitetta näppäimistön USB-porttiin tai USB-keskittimeen, jossa ei ole virtalähdettä. Brother suosittelee laitteen kytkemistä suoraan tietokoneeseen.
- Varmista, että kaapeli ei estä kantta sulkeutumasta kunnolla, koska se voi aiheuttaa häiriöitä.
- Varmista, että käytät USB 2.0 -kaapelia, joka ei ole pitempi kuin 2 metriä.
- 3 Käynnistä laite kytkemällä sähköjohto pistorasiaan ja kytkemällä virta virtakytkimestä.

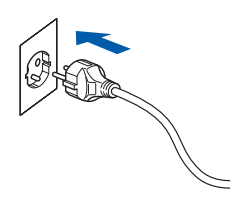

Brotherin ohjainten asennus käynnistyy automaattisesti. Asennuksen ikkunat tulevat näkyviin perätysten; odota hetki.

### Sopimaton asetus

ÄLÄ yritä peruuttaa mitään ikkunoita tämän asennuksen aikana.

Δ Kun näyttöön ilmestyy Internet-rekisteröinti ikkuna, tee valintasi ja noudata näytöllä olevia ohjeita.

Kun rekisteröityminen on valmis, palaa tähän ikkunaan sulkemalla Web-selain. Valitse sitten Seuraava.

| Brother MFL-Pro Suite Asennus                                                                                                    | <b>———</b>                                                                                         |
|----------------------------------------------------------------------------------------------------|----------------------------------------------------------------------------------------------------|
| Internet-rekisteröinti                                                                                                    |                                                                                                    |
| Valitse yritys, johon haluat rekisteröityä ja nap<br>laitteesi valitsemalla Brother, rekisteröityä ryk, no<br>Nuance(TM), Jollet halua rekisteröityä ryk, no | sauta Seuraava-painiketta. Rekisteröi<br>Pott[TM] 11SE -ohjelmisto valkosmalla<br>prauta Seuraava. |
| Bother-ekisterönti                                                                                                    |                                                                                                    |
| Nuance(TM) rekisteriöinti                                                                                                    |                                                                                                    |
|                                                                                                    | <edelinen seuraava=""> Peruuta</edelinen>                                                          |

| ndows |
|-------|
| ndov  |
| ndc   |
| 22    |
|       |
| 5     |
| >     |

| Seuraava-painiketta. Rekisteröi<br>1) 115E -ohjelmisto valksemalla<br>1 Seuraava. |
|-----------------------------------------------------------------------------------|
|                                                                                   |
|                                                                                   |
| delinen Seuraava > Peruuta                                                        |
|                                                                                   |

| Käynnistä tietokone uudelleen napsauttamalla |
|----------------------------------------------|
| Valmis. Kun tietokone käynnistyy uudelleen,  |
| sinun on kirjauduttava sisään                |
| Järiestelmävalvoian kävttöoikeuksin.         |

| Brother MFL-Pro Suite Asennu: |                                                                                                    |
|-------------------------------|----------------------------------------------------------------------------------------------------|
|                               | Brother MFL-Pro Suite Asennus valmist<br>InstalShield Wizard on asertanul objelman Biother MFL-Pro<br>Suite. Erren objerna kajatanda sirun täykyi käynnätää<br>teitökonesi uudeken.    |
|                               | <ul> <li>Kulä, haluan käymistää tietokoneen uudelleen nyt!</li> <li>Haluan käymistää tietokoneen uudelleen nyöhemmin.</li> </ul>                                                       |
|                               | Jos laiteessa on PhotoCapture Center -toiminto, ola<br>medidkotti pois ennen Windowsin uudeleenkäynnityttä.<br>Alä aseta mediakattila, ennen kuin Windows on päättänyt<br>latautumisen |
|                               | < Edelinen Valmis Peruuta                                                                                                    |

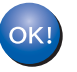

5

MFL-Pro Suiten asennus on suoritettu loppuun.

### 🖉 Vinkki

MFL-Pro Suite -ohjelmistoon kuuluu verkkotulostinohjain, verkkoskanneriohjain, Brother ControlCenter3, ScanSoft™ PaperPort™ 11SE.

ScanSoft™ PaperPort™ 11SE on asiakirjojen hallintasovellus, jolla skannataan ja katsellaan asiakirjoja.

# Verkkoliitännän käyttäjille (vain MFC-7225N)

5

6

#### Tärkeää

Varmista, että olet suorittanut loppuun pikaasennusoppaan kohdassa VAIHE 1 Laitteen asettaminen käyttökuntoon annetut ohjeet.

### Vinkki

Sulje kaikki käynnissä olevat sovellukset ennen kuin asennat MFL-Pro Suite -ohjelman.

- Windows Verkko
- Sulje laite ja irrota laite pistokkeesta.
- Kytke verkkokaapeli laitteeseen ja sitten verkkoon.

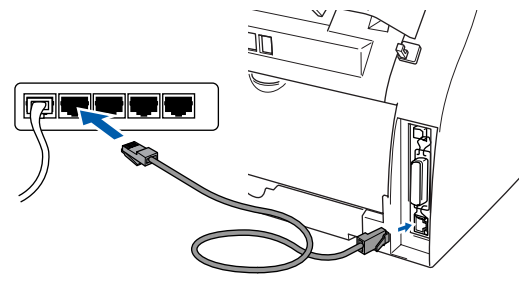

3 Kytke virtajohto pistorasiaan. Kytke virta virtakytkimestä.

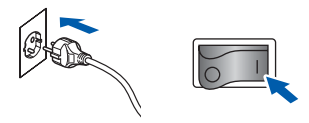

Käynnistä tietokone. (Sinun on kirjauduttava sisään järjestelmänvalvojan oikeuksin.) Sulje kaikki käynnissä olevat sovellukset ennen kuin asennat MFLPro Suite -ohjelman.

## Vinkki

Δ

Jos käytössä on henkilökohtainen palomuuri, poista se tilapäisesti käytöstä ennen asennusta. Käynnistä henkilökohtainen palomuuri uudelleen asennuksen jälkeen. Aseta mukana toimitettu CD-ROM -levy CD-ROM -asemaan. Jos näyttöön tulee malliluettelo, valitse oma laitteesi. Jos näyttöön tulee kielivalintaikkuna, valitse oma kielesi.

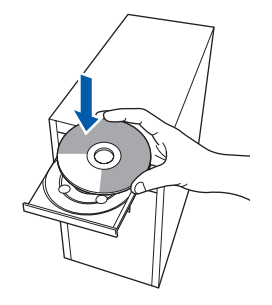

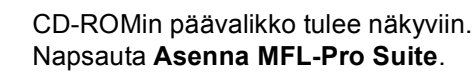

| Ylävalikko                                                  |                                    |
|-------------------------------------------------------------|------------------------------------|
| Ylävalikko                                                  |                                    |
| Asenna MFL-Pro Suite:                                       | Asenna MFL-Pro Suite •             |
| monitoimiohjaimet, ScanSoft(TM)<br>PaperPort(TM)11SE, jossa | W Asenna muut ohjaimet/apuohjelmat |
| NUANCEN(TM)<br>tekstintunnistusohielma                      |                                    |
| asentuvat automaattisesti.                                  | Käyttöopas                         |
|                                                             | / Internet-rekisteröinti           |
|                                                             | S Brother Solutions Center         |
|                                                             | Tarviketietoja                     |
|                                                             | Koriaa MEL-Pro Suite               |

Jos tämä ikkuna ei avaudu, siirry Windows<sup>®</sup>-Resurssienhallintaan ja suorita Brother CD-ROM-levyn juurihakemistosta ohjelma **start.exe**.

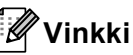

Windows Vista<sup>®</sup> -käyttöjärjestelmän käyttäjille: Kun **Käyttäjätilien valvonta** -ikkuna tulee näkyviin, napsauta **Salli**.

| Käyttäjätilien valvonta 💽                                                                         |  |
|---------------------------------------------------------------------------------------------------|--|
| 🚺 Tunnistamaton ohjelma haluaa käyttää tietokonetta                                               |  |
| Ālā suorita ohjelmaa, jos et tiedā mistā se on perāisin tai jos et ole<br>kāyttānyt sitā aiemmin. |  |
| Inst32.exe<br>Tunnistamaton julkaisija                                                            |  |
| Peruuta<br>En tiedā, mistā tāmā ohjelma on perāisin vietus<br>tehdā.                              |  |
| Salli<br>Luotan tähän ohjelmaan. Tiedän, mistä se on peräisin tai olen<br>käyttänyt sitä aiemmin. |  |
| ⊙ Tie <u>d</u> ot                                                                                 |  |
| Käyttäjätilien valvonta auttaa estämään luvattomat muutokset<br>tietokoneeseen.                   |  |

Windows<sup>®</sup> 7 -käyttöjärjestelmän käyttäjille: Jos **Käyttäjätilien valvonta** -ikkuna tulee näkyviin, napsauta **Kyllä**.

| 😌 Kāyt        | täjätilien valvonta                                  |                                                       |                                            | ×           |
|---------------|------------------------------------------------------|-------------------------------------------------------|--------------------------------------------|-------------|
| 1             | Haluatko sallia<br>peräisin olevan<br>tietokoneeseen | seuraavan, tunte<br>ohjelman tehdä<br>?               | mattomalta julkaisijalt<br>muutoksia tähän | a           |
|               | Ohjelman nimi:<br>Julkaisija:<br>Tiedoston alkuperä: | InstallManager.exe<br>Tuntematon<br>CD- tai DVD-asema |                                            |             |
| 🕑 N           | äytä tiedot                                          |                                                       | Kylla Ei                                   |             |
| <u>Auta m</u> | iinua päättämään                                     | Muuta, mil                                            | loin nämä ilmoitukset ilmest               | <u>yvät</u> |

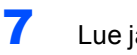

Lue ja hyväksy ScanSoft™ PaperPort™ 11SE -lisenssisopimus napsauttamalla Kyllä.

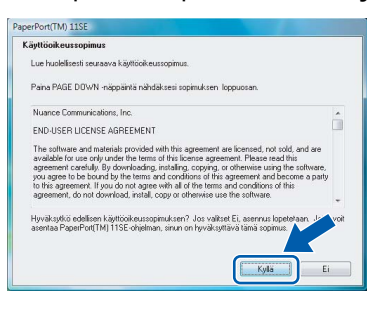

8 Kun Brother MFL-Pro Suite -ohjelmiston lisenssisopimusikkuna ilmestyy, napsauta Kyllä, jos hyväksyt ohjelmiston lisenssisopimuksen.

| Brother MFL-Pro Suite Asennus                                                                                                    |
|----------------------------------------------------------------------------------------------------|
| Lisenssisopimus<br>Lue seuraeva lisenssisopimus huolellisesti.                                                                                                    |
| Näet sopimuksen loppuosan painamalla PAGEDDWN-näppäintä.                                                                                                    |
| LightRoargenue Burley - Orhentia valan         -           Tanta SA, Lief MOUELLA         -           Tansi AghiRoargenue (TEULY) no Sinun a Borber         -           Contrast Same Same Same Same Same Same Same Same |
| Hyväkykö addivin liensisopinkun hällä iddö? Ja väite Ei, sensuoteinis-<br>adetan Vaddisei anetaa oheina Biother ML-Ro Sula sinon n tyväk yoo ku<br>InstalShidd                                                           |

q Valitse Verkkoyhteys, ja napsauta sitten Seuraava.

| Brother MFL-Pro Suite Asennus                                                                      |
|----------------------------------------------------------------------------------------------------|
| Yhteystyyppi                                                                                       |
| Valitse käyttökarkoitusta parhaiten vastaava asennustyyppiä.Napsauta haluamaasi<br>asennustyyppiä. |
| © Pakalinen Räntä<br>(USB)<br>☐ Mukautettu asennus                                                 |
| Yerkkovitev     Mukaulettu asennus                                                                 |
| (Edeliner Sexaava) Perusta                                                                         |

10 Jos laite on määritetty verkkoasi varten, valitse laite luettelosta ja napsauta sitten Seuraava. Tätä ikkunaa ei ilmesty, jos verkkoon on kytketty vain yksi laite, joka tällöin valitaan automaattisesti.

| litse asennettava | Brother-laite. |                 |                                                                                                    |
|-------------------|----------------|-----------------|----------------------------------------------------------------------------------------------------|
| Solmun nimi       | IP-osoite      | Malin nimi      | Solmun tyypp                                                                                                    |
| BRNKXXXXXXXXXX    | ***            | MFC-XXXX        | NC-XXXX                                                                                                    |
|                   |                |                 |                                                                                                    |
|                   | m<br>M         | santa IP-osoite | , and the second second s |

Jos laite näyttää APIPA IP-osoite -kentässä, napsauta Määritä IP-osoite ja anna laitteelle verkollesi sopiva IP-osoite.

### <sup>°</sup>Vinkki

Jos laitetta ei ole vielä määritetty käytettäväksi verkossasi, ilmestyy näyttöön seuraava ikkuna.

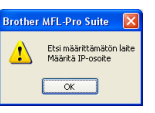

#### Napsauta OK.

Määritä IP-osoite -ikkuna ilmestyy. Anna laitteellesi verkkoosi sopiva IP-osoite näytön ohjeita noudattaen.

11 Brotherin ohjainten asennus käynnistyy automaattisesti. Asennuksen ikkunat tulevat näkyviin perätysten. Odota; ikkunoiden ilmestymiseen kuluu muutama sekunti.

#### Sopimaton asetus

ÄLÄ yritä peruuttaa mitään ikkunoita tämän asennuksen aikana.

## 🖉 Vinkki

Kun tämä ikkuna ilmestyy, valitse valintaruutu ja saata asennus loppuun napsauttamalla Asenna.

| -       | limi: Brother Kuvankäs    | ittelylaitteet          |               |      |
|---------|---------------------------|-------------------------|---------------|------|
|         | ulkaisija: Brother Indus  | tries, Itd.             |               |      |
| -       |                           |                         |               |      |
| Luota a | iina tāmān julkaisija (Br | other Industries, Itd.) | Asenna Älä as | enna |
| onjem   | BLOOIL                    | J                       |               |      |

12 Kun näyttöön tulee Brother- ja ScanSoft-Internet-rekisteröinti -ikkuna, suorita valintasi ja seuraa näytön ohjeita.

> Kun rekisteröityminen on valmis, palaa tähän ikkunaan sulkemalla Web-selain. Valitse sitten Seuraava.

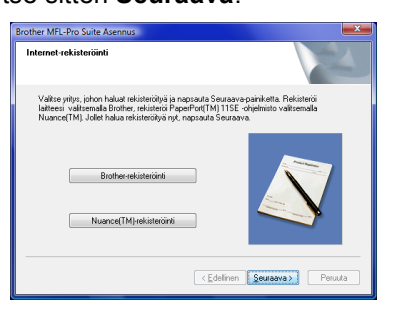

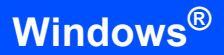

13 Käynnistä tietokone uudelleen napsauttamalla Valmis.

Kun tietokone käynnistyy uudelleen, sinun on kirjauduttava sisään Järjestelmävalvojan käyttöoikeuksin.

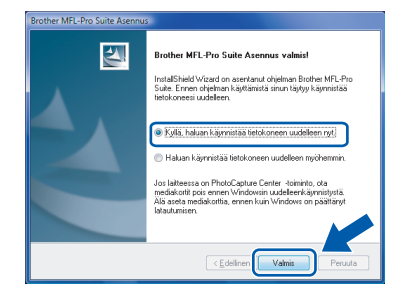

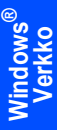

# MFL-Pro Suiten asennus on suoritettu loppuun.

# Vinkki

OK!

MFL-Pro Suite -ohjelmistoon kuuluu verkkotulostinohjain, verkkoskanneriohjain, Brother ControlCenter3, ScanSoft™ PaperPort™ 11SE.

ScanSoft™ PaperPort™ 11SE on asiakirjojen hallintasovellus, jolla skannataan ja katsellaan asiakirjoja.

# BRAdmin Light -apuohjelma

BRAdmin Light -apuohjelman avulla voidaan määrittää verkkoon kytkettyjä Brother-laitteita. Sen avulla voidaan etsiä Brother-laitteita verkosta, tarkastella tilaa ja määrittää perusverkkoasetuksia, kuten IP-osoite. Lisätietoja BRAdmin Light -apuohjelmasta on osoitteessa http://solutions.brother.com/.

### 🖉 Vinkki

Monipuolisempaan kirjoittimen hallintaan voidaan käyttää Brother BRAdmin Professional -apuohjelman uusinta versiota, joka on saatavana osoitteessa <u>http://solutions.brother.com/</u>.

3

## BRAdmin Light -määritysapuohjelman asennus

|  | ſ | Ø | Ì | v | i | n | k | ki | i |
|--|---|---|---|---|---|---|---|----|---|
|--|---|---|---|---|---|---|---|----|---|

Tulostuspalvelimen oletussalasana on "**access**". Tämä salasana voidaan muuttaa BRAdmin Light ohjelman avulla.

1

Napsauta valikkonäytöllä kohtaa Asenna muut ohjaimet/apuohjelmat.

|                                                                   | brother                          |
|-------------------------------------------------------------------|----------------------------------|
| Ylävalikko                                                        |                                  |
| Voit valita MFL-Pro Suite -                                       | 🚳 Asenna MFL-Pro Suite           |
| ohjelmiston ja ohjainten<br>mukautetun asennuksen. Voit           | Asenna muut ohjaimet/apuohjelmat |
| littyviä täydentäviä apuohjelmia<br>ja ohjelmistoja. (Ohjaimet ja | Käyttöopas                       |
| ohjelmat ovat englanninkielisiä)                                  | / Internet-rekisteröinti         |
|                                                                   | S Brother Solutions Center       |
|                                                                   | Tarviketietoja                   |
|                                                                   | Korjaa MFL-Pro Suite             |
|                                                                   | S Edellinen + 🖬 Lopeta           |

2

Napsauta kohtaa **BRAdmin Light** ja seuraa näytön ohjeita.

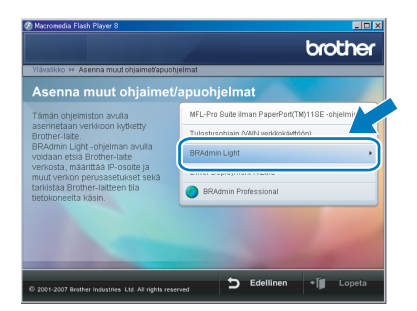

Windows Vista<sup>®</sup> -käyttöjärjestelmän käyttäjille: Kun **Käyttäjätilien valvonta** -ikkuna tulee näkyviin, napsauta **Salli**.

| lā suori<br>āyttāny | a ohjelmaa, jos et tiedä mistä se on peräisin tai jos et ole<br>sitä aiemmin.<br>Inst32 eve |
|---------------------|---------------------------------------------------------------------------------------------|
|                     | Tunnistamaton julkaisija                                                                    |
| Pe<br>En<br>tel     | ruuta<br>tiedā, mistā tāmā ohjelma on perāisin Vieteralilā on tarkoitus<br>da.              |
| Sa                  | lli<br>otan tähän ohjelmaan. Tiedän, mistä se on peräisin tai olen                          |

Windows<sup>®</sup> 7 -käyttöjärjestelmän käyttäjille: Kun **Käyttäjätilien valvonta** -ikkuna tulee näkyviin, napsauta **Kyllä**.

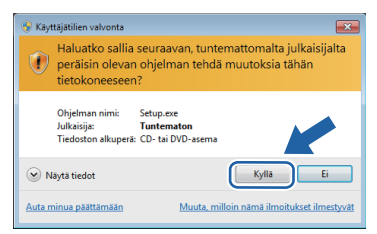

# IP-osoitteen, aliverkon peitteen ja yhdyskäytävän määritys BRAdmin Light - apuohjelman avulla

# 🖉 Vinkki

Jos verkossa on DHCP/BOOTP/RARP-palvelin, seuraava toimenpide voidaan ohittaa, koska tulostuspalvelin hakee IP-osoitteen automaattisesti.

1 Käynnistä BRAdmin Light. Se etsii uusia laitteita automaattisesti.

| Etsitään laitteita                      |                  |
|-----------------------------------------|------------------|
| Verkosta etsitään laitteita 6 sekuntia. | Lopeta etsiminen |
|                                         |                  |
| Uusi laite: 1 (Määrittelemättömiä: 1)   |                  |

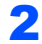

Kaksoisnapsauta määrittämätöntä laitetta.

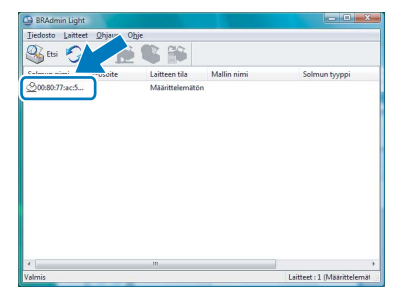

**3** Valitse **STATIC** kohtaan **Boot Method**. Syötä **IP-osoite**, **Aliverkon peite** ja **Yhdyskäytävä**, ja napsauta sitten **OK**.

| Aaarita TCP/IP-4 | osoite      | ×              |
|------------------|-------------|----------------|
| Verkko           |             |                |
|                  | Boot Method |                |
|                  | OTUA ()     |                |
|                  | STATIC      |                |
|                  | C DHCP      |                |
|                  | RARP        |                |
|                  | BOOTP       |                |
|                  |             |                |
|                  |             |                |
| ĮP-o             | soite       | 192.168.1.2    |
| Aliv             | erkon peite | 255.255.255.0  |
| Ϋ́nd             | yskäytävä   | 0.0            |
|                  |             |                |
|                  |             | K Peruuta Ohje |

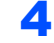

Osoitetiedot tallentuvat laitteeseen.

# ScanSoft<sup>™</sup> PaperPort<sup>™</sup> 11SE ja NUANCEN<sup>™</sup> tekstintunnistus

ScanSoft™ PaperPort™ 11SE Brotheria varten on asiakirjojen hallintasovellus. PaperPort™ 11SE -ohjelmaa voidaan käyttää skannattujen asiakirjojen katseluun.

PaperPort<sup>™</sup> 11SE -ohjelmassa on pitkälle kehittynyt mutta helppokäyttöinen arkistointijärjestelmä, jonka avulla voit helposti järjestellä graafiikka- ja tekstiasiakirjojasi. Sen avulla voit koota tai pinota erimuotoisia asiakirjoja tulostusta, faksausta tai arkistointia varten.

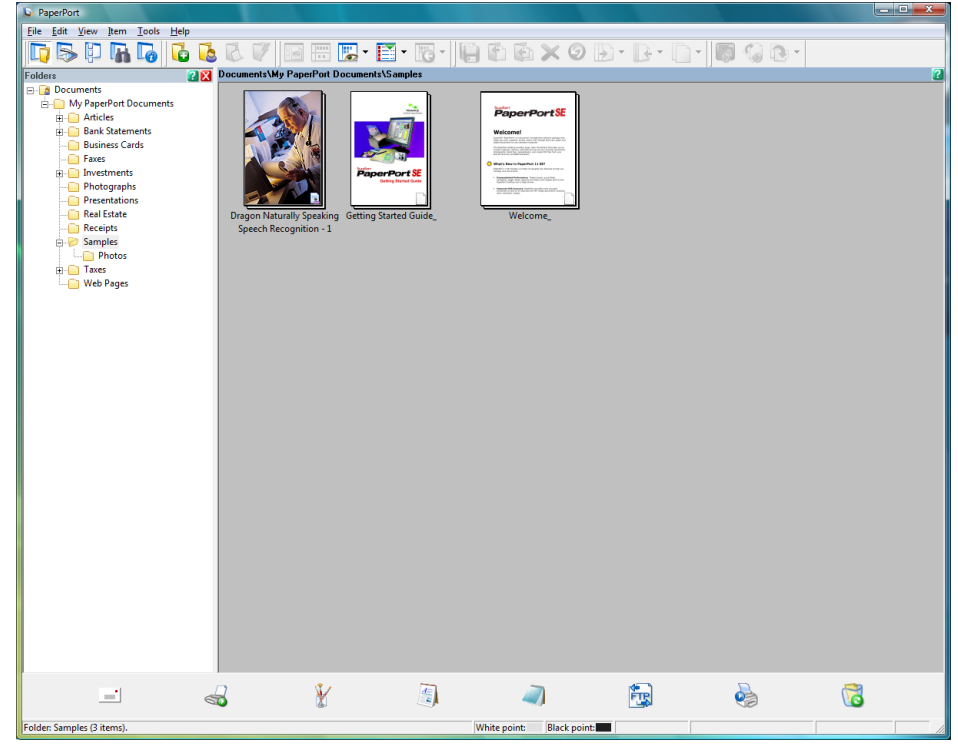

Voit lukea täydellisen ScanSoft™ PaperPort™ 11SE käyttöoppaan, valitsemalla Help (Ohje) PaperPort™ 11SE:n valikkopalkkista ja napauttamalla Getting Started Guide (Aloitusopas).

Kun asennat MFL-Pro Suiten, ScanSoft<sup>™</sup> PaperPort<sup>™</sup> 11SE Brotheria varten asentuu automaattisesti. Pääset ScanSoft<sup>™</sup> PaperPort<sup>™</sup> 11SE -ohjelmaan **ScanSoft<sup>™</sup> PaperPort<sup>™</sup> 11SE** -ohjelmaryhmän kautta, jonka sijainti tietokoneessasi on **Käynnistä/Kaikki ohjelmat/ScanSoft PaperPort 11SE**.

# Tietokonevaatimukset

| Järjestelmän vähimmäisvaatimukset ja tietokoneen tuetut ohjelmistotoiminnot         |                                                       |                                                                                                    |                                      |                                      |                                   |                       |  |  |
|-------------------------------------------------------------------------------------|-------------------------------------------------------|----------------------------------------------------------------------------------------------------|--------------------------------------|--------------------------------------|-----------------------------------|-----------------------|--|--|
| Käyttöjärjestelmä <sup>1</sup>                                                      | Tuetut toiminnot                                      | Prosessorin<br>vähimmäisvaatimukset                                                                                                    | Käyttömuistia<br>(RAM)               | Käyttömuistin<br>(RAM)               | Vapaa kiintolevytila<br>vähintään |                       |  |  |
|                                                                                     |                                                       |                                                                                                    | vähintään                            | suositus                             | Ohjaimia<br>varten                | Sovelluksia<br>varten |  |  |
| Windows Vista <sup>®</sup>                                                          | Tulostaminen,<br>Skannaaminen,<br>PC-FAX <sup>2</sup> | Intel <sup>®</sup> Pentium <sup>®</sup> 4 tai<br>vastaava<br>64 bittiä (Intel <sup>®</sup> 64 tai<br>AMD64) tukeva<br>suoritin                                                 | 512 Mt                               | 1 Gt                                 | 500 Mt                            | 500 Mt                |  |  |
| Windows <sup>®</sup> 7                                                              | Tulostaminen,<br>Skannaaminen,<br>PC-FAX <sup>2</sup> | Intel <sup>®</sup> Pentium <sup>®</sup> 4 tai<br>vastaava<br>64 bittiä (Intel <sup>®</sup> 64 tai<br>AMD64) tukeva<br>suoritin                                                 | 1 Gt (32 bittiä)<br>2 Gt (64 bittiä) | 1 Gt (32 bittiä)<br>2 Gt (64 bittiä) | 650 Mt                            | 530 Mt                |  |  |
| <sup>1</sup> Microsoft <sup>®</sup> Internet Explorer <sup>®</sup> 5.5 tai uudempi. |                                                       |                                                                                                    |                                      |                                      |                                   |                       |  |  |
| <sup>2</sup> PC FAX tukee ain                                                       | oastaan mustavalkoist                                 | Saat uusimmat ohjainpäivitykset osoitteesta<br>http://solutions.brother.com/.<br>Kaikki tavaramerkit, tuotemerkit ja tuotteiden nimet ovat<br>vastaavien yritysten omaisuutta. |                                      |                                      |                                   |                       |  |  |

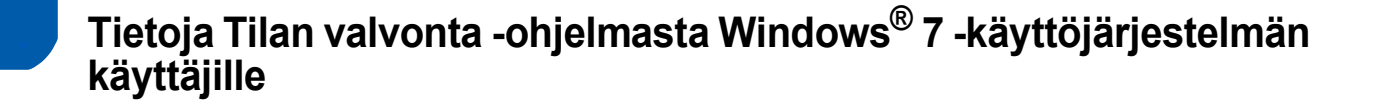

#### Tilan valvonta -näyttö

Jos **Tilan valvonta** on ON (Käytössä), tehtäväpalkissa saattaa olla **s**-painike.

Saat **Tilan valvonta** -kuvakkeen näkyviin tehtäväpalkkiin napsauttamalla **Saat**-painiketta.

Tilan valvonta -kuvake tulee näkyviin pieneen ikkunaan. Vedä sitten @-kuvake tehtäväpalkkiin.

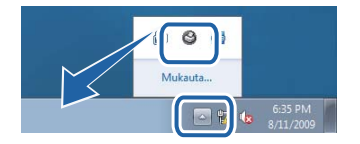

#### Tavaramerkit

Brother-logo on Brother Industries, Ltd:n rekisteröity tavaramerkki.

Microsoft ja Windows ovat Microsoft Corporationin rekisteröityjä tavaramerkkejä Yhdysvalloissa ja/tai muissa maissa. Windows Vista on Microsoft Corporationin joko rekisteröity tavaramerkki tai tavaramerkki Yhdysvalloissa ja/tai muissa maissa. Nuance, Nuance-logo, PaperPort ja ScanSoft ovat tavaramerkkejä tai rekisteröityjä tavaramerkkejä, jotka omistaa Nuance Communications, Inc. tai sen tytäryhtiöt USA:ssa ja/tai muissa maissa.

Kaikilla yrityksillä, joiden ohjelmiston nimi mainitaan tässä oppaassa, on omia ohjelmistojaan koskeva ohjelmien käyttöoikeussopimus.

Kaikki muut tavaramerkit ovat omistajiensa omaisuutta.

#### Laadinta ja julkaisu

Tämä käyttöopas on laadittu ja julkaistu Brother Industries Ltd:n valvonnassa, ja se sisältää tuotteen uusimman kuvauksen ja tekniset tiedot.

Tämän käyttöohjeen sisältöä ja tuotteen teknisiä tietoja voidaan muuttaa ilman erillistä ilmoitusta.

Brother pidättää oikeuden muuttaa tässä mainittuja teknisiä tietoja ja aineistoa siitä ilmoittamatta, eikä vastaa mistään vahingoista (mukaan lukien välilliset vahingot), jotka aiheutuvat luottamisesta esitettyyn aineistoon, mukaan lukien typografiset ja muut julkaisuun liittyvät virheet, niihin kuitenkaan rajoittumatta.

Tämä tuote on tarkoitettu ammattikäyttöön.

#### Tekijänoikeudet ja lisenssit

© 2009 Brother Industries, Ltd. © 1998-2007 TROY Group, Inc. © 1983-1998 PACIFIC SOFTWORKS INC. Tämä laite sisältää ELMIC WESCOM, Inc:n kehittämän "KASAGO TCP/IP" -ohjelman. © 2007 Devicescape Software, Inc. Kaikki oikeudet pidätetään.

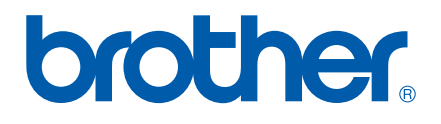